# 🗩 EASY IP NAT典型组网配置案例

NAT H3C模拟器 **韦家宁** 2020-02-05 发表

| 组网及说明            |    |  |
|------------------|----|--|
|                  |    |  |
|                  |    |  |
|                  |    |  |
| GE_0/1           |    |  |
| V 外网             |    |  |
| GE_0/0           |    |  |
| 202.103.224.0/24 |    |  |
| GE_0(1 R1        |    |  |
|                  | 内网 |  |
| <b>7</b>         |    |  |
|                  |    |  |
| GE_5/0 GE_0/1    |    |  |
| VLAN 10 VLAN 20  |    |  |
| GE_0/1           |    |  |
|                  |    |  |
|                  |    |  |
|                  |    |  |
|                  |    |  |

组网说明:本案例是采用H3C HCL模拟器来模拟搭建basic NAT的组网环境,内网和外网均以在网络 拓扑图中有了明确的标识,R1是某局点的内网设备,R1为出口设备,某局点仅申请了202.1.100.2的这 个公网地址,但是仅能作为互联外网接口使用,而且内网终端需要通过NAT地址转换来访问外网。PC-3为外网的服务器。本案例要求PC-4、PC-5能通过转换为202.1.100.2的这个公网地址来访问PC-3。

#### 配置步骤

- 1、按照网络拓扑图正确配置IP地址
- 2、在R1配置NAT,实现地址转换
- 3、R1配置默认路由指向到外网
- 4、PC-4、PC-5能通过地址转换后PING通外网服务器PC-3

## 配置关键点

ISP: <H3C>sys

[H3C]sysname ISP

[ISP]int gi 0/1
[ISP-GigabitEthernet0/1]description <connect to R1>
[ISP-GigabitEthernet0/1]ip address 202.1.100.1 28
[ISP-GigabitEthernet0/1]quit
[ISP-GigabitEthernet0/1]quit
[ISP-GigabitEthernet0/0]description <connect to PC-3>
[ISP-GigabitEthernet0/0]ip address 202.103.224.254 24
[ISP-GigabitEthernet0/0]quit

#### R1:

<H3C>sys [H3C]sysname R1 [R1]vlan 10 [R1-vlan10]quit [R1]vlan 20 [R1-vlan20]quit [R1]int vlan 10 [R1-Vlan-interface10]ip address 192.168.10.1 24 [R1-Vlan-interface20]ip address 192.168.20.1 24 [R1-Vlan-interface20]ip address 192.168.20.1 24

#### [R1]int gi 5/0

[R1-GigabitEthernet5/0]port link-mode bridge

[R1-GigabitEthernet5/0]port link-type access [R1-GigabitEthernet5/0]port access vlan 10

#### [R1-GigabitEthernet5/0]quit

### [R1]int gi 5/1

[R1-GigabitEthernet5/1]port link-mode bridge [R1-GigabitEthernet5/1]port link-type access [R1-GigabitEthernet5/1]port access vlan 20 [R1-GigabitEthernet5/1]quit

EASY IP NAT配置:

[R1]acl basic 2000 [R1-acl-ipv4-basic-2000]rule 0 permit source any [R1-acl-ipv4-basic-2000]quit

[R1]int gi 0/1

[R1-GigabitEthernet0/1]description <connect to ISP>

[R1-GigabitEthernet0/1]ip address 202.1.100.2 28

[R1-GigabitEthernet0/1]nat outbound 2000

[R1-GigabitEthernet0/1]quit

[R1]ip route-static 0.0.0.0 0.0.0.0 202.1.100.1

## 测试:

所有PC都填写上IP地址、子网掩码、默认网关

| ▲ 配置PC_4 |         |          |                 |        | ×  |  |
|----------|---------|----------|-----------------|--------|----|--|
|          |         |          |                 |        |    |  |
|          | 接口      | 状态       | IPv4地址          | IPv6地址 |    |  |
|          | G0/0/1  | UP       | 192.168.10.2/24 |        |    |  |
|          |         |          |                 |        |    |  |
|          |         |          |                 |        | 刷新 |  |
|          | 接口管理    |          |                 |        |    |  |
|          | ◎ 禁用 🔍  | 启用       |                 |        |    |  |
|          | IPv4配置: |          |                 |        |    |  |
|          | DHCP    |          |                 |        |    |  |
| <u> </u> | ◎ 静态    |          |                 |        |    |  |
|          | IPv4地址: | 192.168. | 10.2            |        |    |  |
|          | 掩码地址:   | 255.255. | 255.0           |        |    |  |
|          | IPv4网关: | 192.168. | 10.1            |        | 启用 |  |

| 🗅 配置PC_ | 5                |                 |             |    |
|---------|------------------|-----------------|-------------|----|
| *       | 140 <del>*</del> | in addited      | in. ciliida |    |
| 按口      | 17.25            | IPV4AULAIL      | IPVO退班      |    |
| G0/0/1  | UP               | 192.168.20.2/24 |             |    |
|         |                  |                 |             |    |
|         |                  |                 |             | 刷新 |
| 接口管理    |                  |                 |             |    |
| ◎ 禁用    | ◉ 启用             |                 |             |    |
| IPv4配置: |                  |                 |             |    |
| DHCP    |                  |                 |             |    |
| ◎ 静态    |                  |                 |             |    |
| IPv4地址: | 192.168          | .20.2           |             |    |
| 掩码地址:   | 255.255          | .255.0          |             |    |
| IPv4网关: | 192.168          | .20.1           |             | 启用 |

| $\sim$ | 配置PC_3 |           |                   |        |    | × |
|--------|--------|-----------|-------------------|--------|----|---|
|        |        |           |                   |        |    |   |
|        | 接口     | 状态        | IPv4地址            | IPv6地址 |    |   |
|        | G0/0/1 | UP        | 202.103.224.68/24 |        |    |   |
|        |        |           |                   |        |    |   |
|        |        |           |                   |        | 刷新 |   |
| 授      | 医口管理   |           |                   |        |    |   |
| C      | )禁用 ◎  | )启用       |                   |        |    |   |
| IF     | ∿4配置:  |           |                   |        |    |   |
| C      | DHCP   |           |                   |        |    |   |
| ۲      | )静念    |           |                   |        |    |   |
| IF     | ∿4地址:  | 202.103.2 | 224.68            |        |    |   |
| 捎      | 阉码地址:  | 255.255.2 | 255.0             |        |    |   |
| IF     | ⁰v4网关: | 202.103.2 | 224.254           |        | 启用 |   |

PC-4和PC-5能PING通PC-3

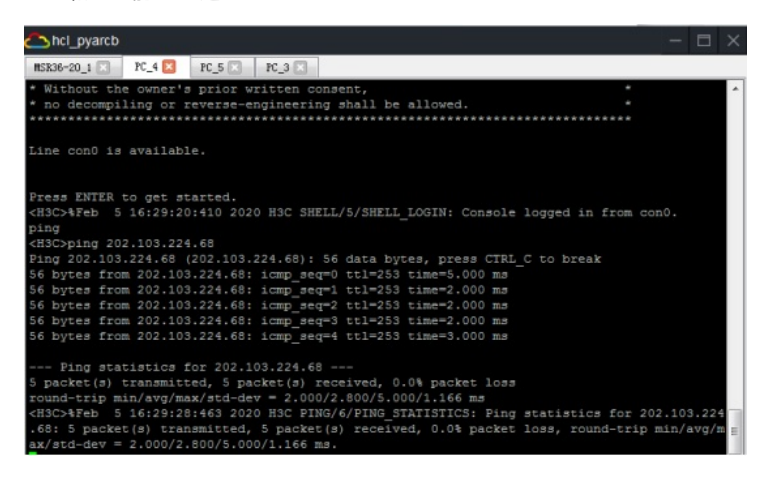

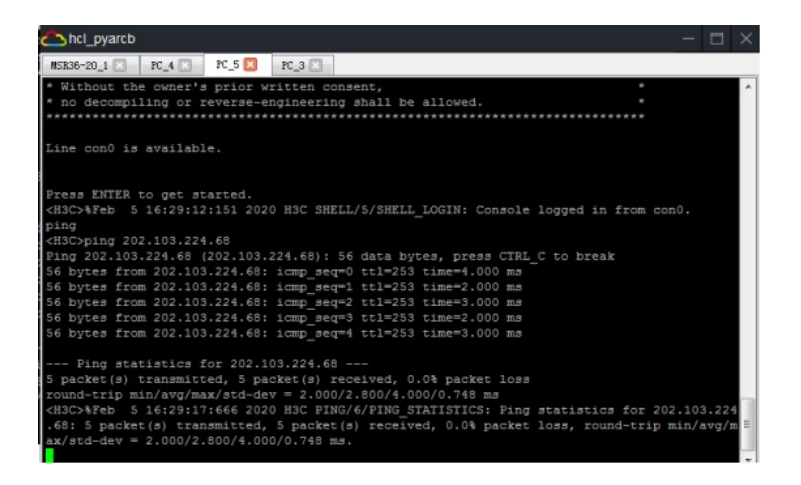

查看NAT的会话信息及转换情况:

| [R1]dis nat session                      |
|------------------------------------------|
| Slot 0:                                  |
| Initiator:                               |
| Source IP/port: 192.168.20.2/189         |
| Destination IP/port: 202.103.224.68/2048 |
| DS-Lite tunnel peer: -                   |
| VPN instance/VLAN ID/Inline ID: -/-/-    |
| Protocol: ICMP(1)                        |
| Inbound interface: Vlan-interface20      |
| Initiator:                               |
| Source IP/port: 192.168.10.2/193         |
| Destination IP/port: 202.103.224.68/2048 |
| DS-Lite tunnel peer: -                   |
| VPN instance/VLAN ID/Inline ID: -/-/-    |
| Protocol: ICMP(1)                        |
| Inbound interface: Vlan-interface10      |
| Total sessions found: 2                  |
| [R1]                                     |

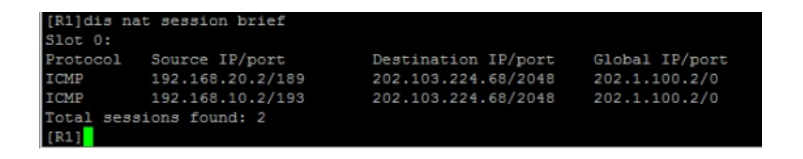

至此, EASY IP NAT典型组网配置案例已完成!